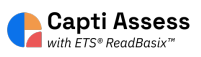

## How to Export Latest Results from Capti ReadBasix

This guide will show you how to download the latest results from Capti ReadBasix.

| 1 Click "Reports" | Manage roster Grou                     | p students                           |  |
|-------------------|----------------------------------------|--------------------------------------|--|
| Assignments       |                                        |                                      |  |
| Content           | C C                                    | 0                                    |  |
| Reports           | playlists in total Share with students | your playlists Publish to colleagues |  |
|                   |                                        |                                      |  |
|                   |                                        |                                      |  |

## 2 Click "ETS ReadBasix"

| ol 🔻     | Reports |                 |                                                                                       |             |
|----------|---------|-----------------|---------------------------------------------------------------------------------------|-------------|
| )<br>art |         | <b>↑</b><br>₩,> | ETS ReadRoutix<br>Fast screening of reading skills for a personalized diagnostic path | 4<br>neec   |
| ts       |         |                 | ETS ReadBasix<br>Foundational reading skills assessment                               | 4<br>need   |
| ints     |         | ılı             | Activity Stats<br>Students' reading activity statistics                               | 84<br>not a |
| ıt       |         | 5               | Activity Log<br>Students' assignment log                                              | 21<br>launi |

## **3** Click "Full Report" or whichever report you want to export.

| on rep      | ort            |                       |                             |            |            | Q Search               |                       |            |
|-------------|----------------|-----------------------|-----------------------------|------------|------------|------------------------|-----------------------|------------|
| <u>6 sı</u> | ibtests 🔻 📰 L  | ast 2010 days 🔻       | Completed su                | btest 🔻    |            |                        | Full                  | Report     |
| ade         | Students Total | Students<br>Completed | Word Recog.<br>and Decoding | Vocabulary | Morphology | Sentence<br>Processing | Reading<br>Efficiency | Re<br>Comp |
| le 6        | 23             | 23                    | 100%                        | 100%       | 100%       | 100%                   | 100%                  | 1          |
|             |                |                       |                             |            |            |                        |                       |            |
| de 7        | 26             | 26                    | 100%                        | 100%       | 100%       | 100%                   | 100%                  | 1          |

4

#### Click the export icon in the top right.

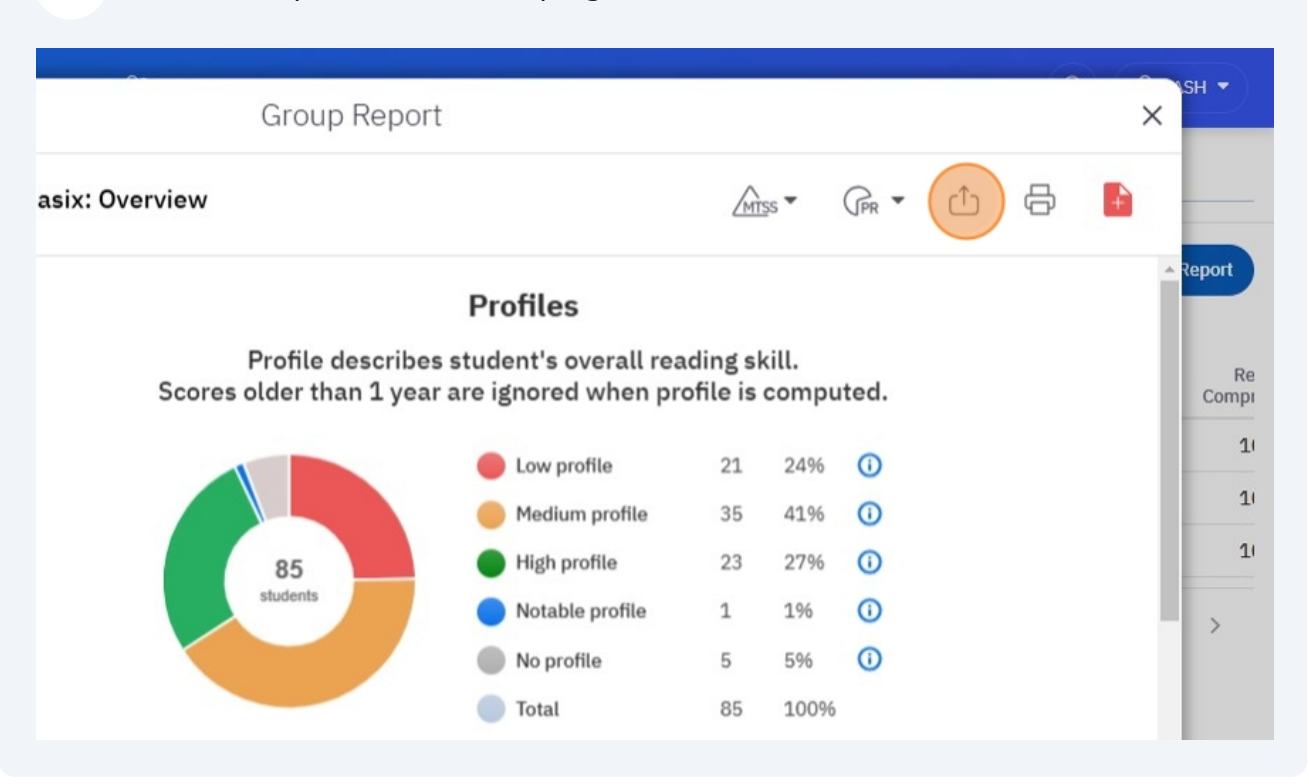

5 Click "Student Comparison Table"

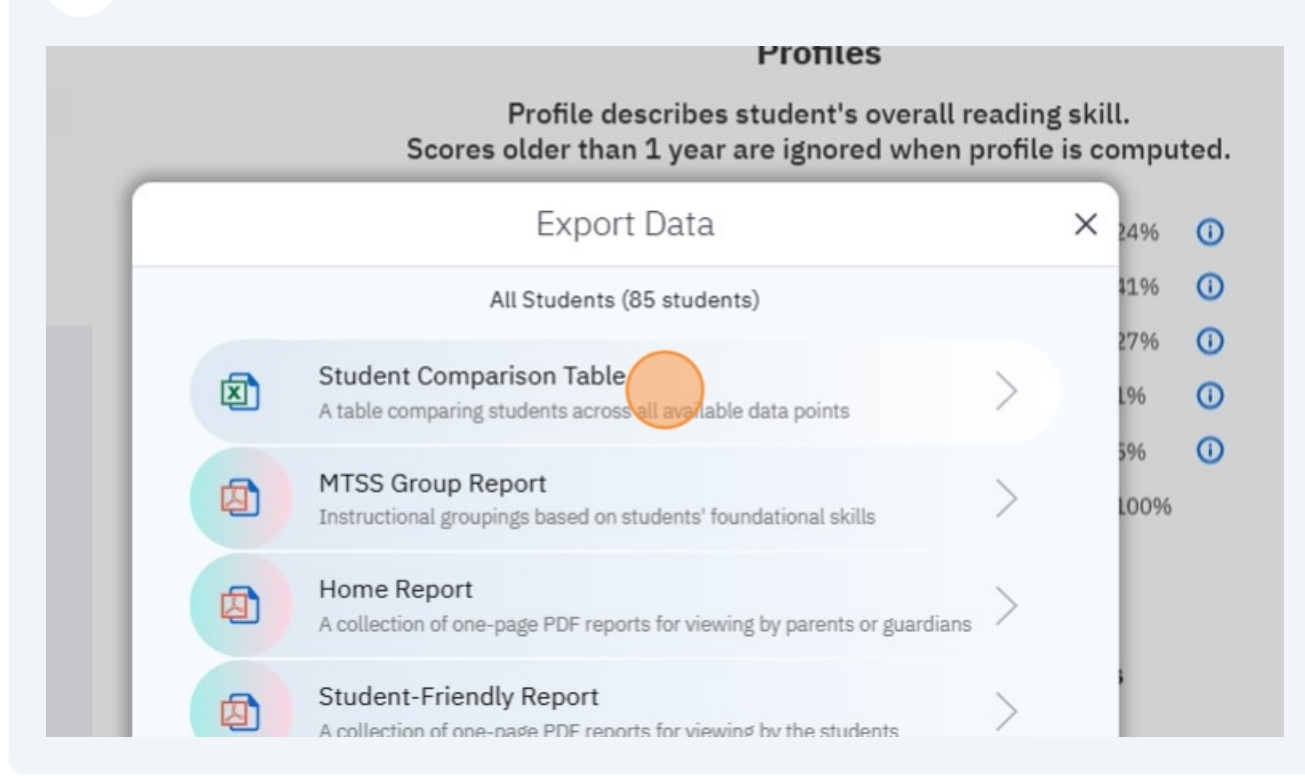

**6** Click "Report Columns" to change what is exported.

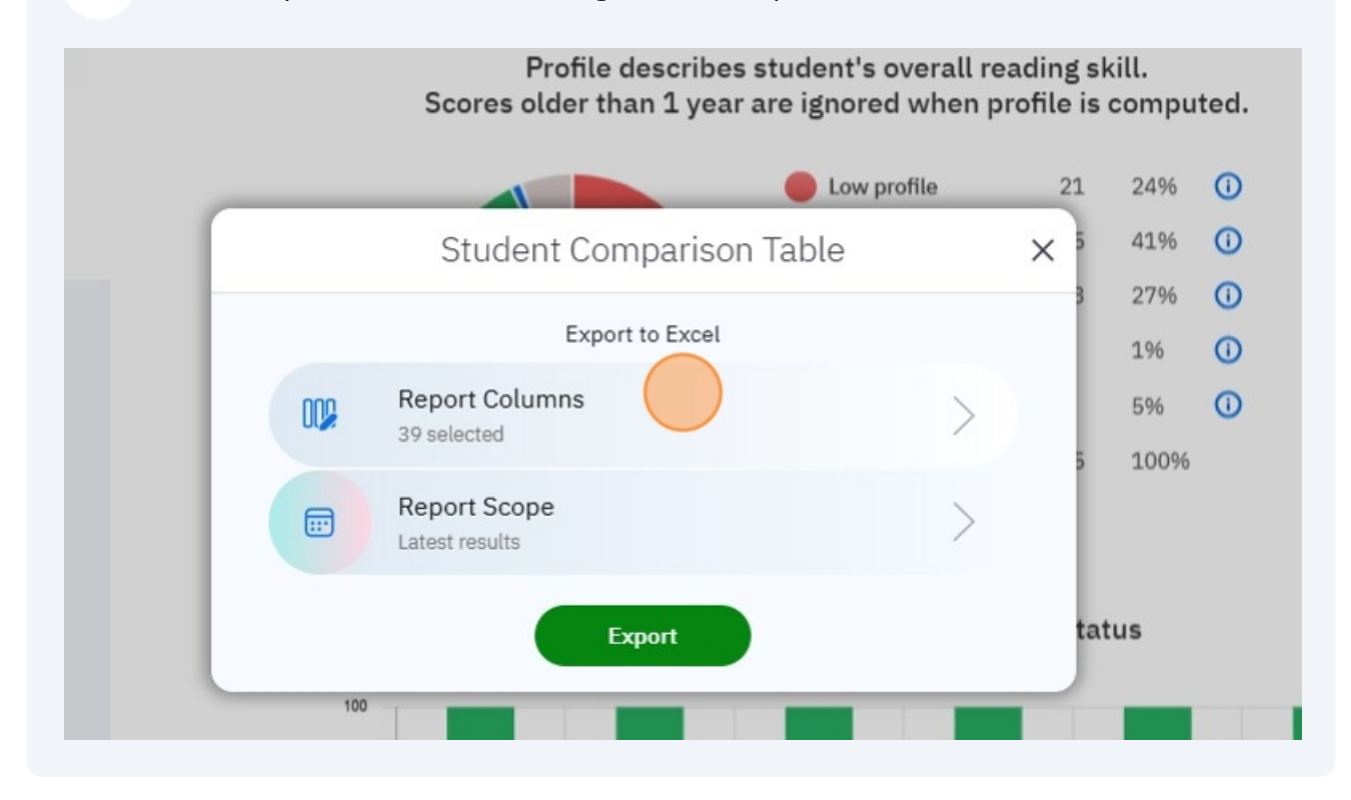

7 Click "Edit" to add or remove exported information.

|     |                                       |     |        |                      |      |   |   | 6  |   |
|-----|---------------------------------------|-----|--------|----------------------|------|---|---|----|---|
|     | Selected Report Colur                 | nns | ×      |                      |      |   |   |    | × |
| S   | earch for selected report columns     |     | e Edit |                      | ss 🔻 |   | Û | Ср |   |
| 000 | Assignment Name                       |     | 0      | -                    |      |   |   |    |   |
| 000 | Identifier: Capti ID                  |     | ŵ      | eading skill.        |      |   |   |    |   |
| 000 | Lexile - Reading Measure              |     | ŵ      | profile is computed. |      |   |   |    |   |
| 000 | Lexile - Reading Range                |     | Ŵ      | 21                   | 24%  | 0 |   |    |   |
| 000 | Morphology - Grade Equivalent Score   |     | ŵ      | ×                    | 41%  | 0 |   |    |   |
| 000 | Morphology - Operational Elapsed Time |     | 创      | 3                    | 27%  | 0 |   |    |   |
| 000 | Morphology - Percentile               |     | 0      |                      | 1%   | 0 |   |    |   |
|     |                                       |     |        |                      | 506  | 0 |   |    |   |

8 Select or deselect what you want exported from the list.

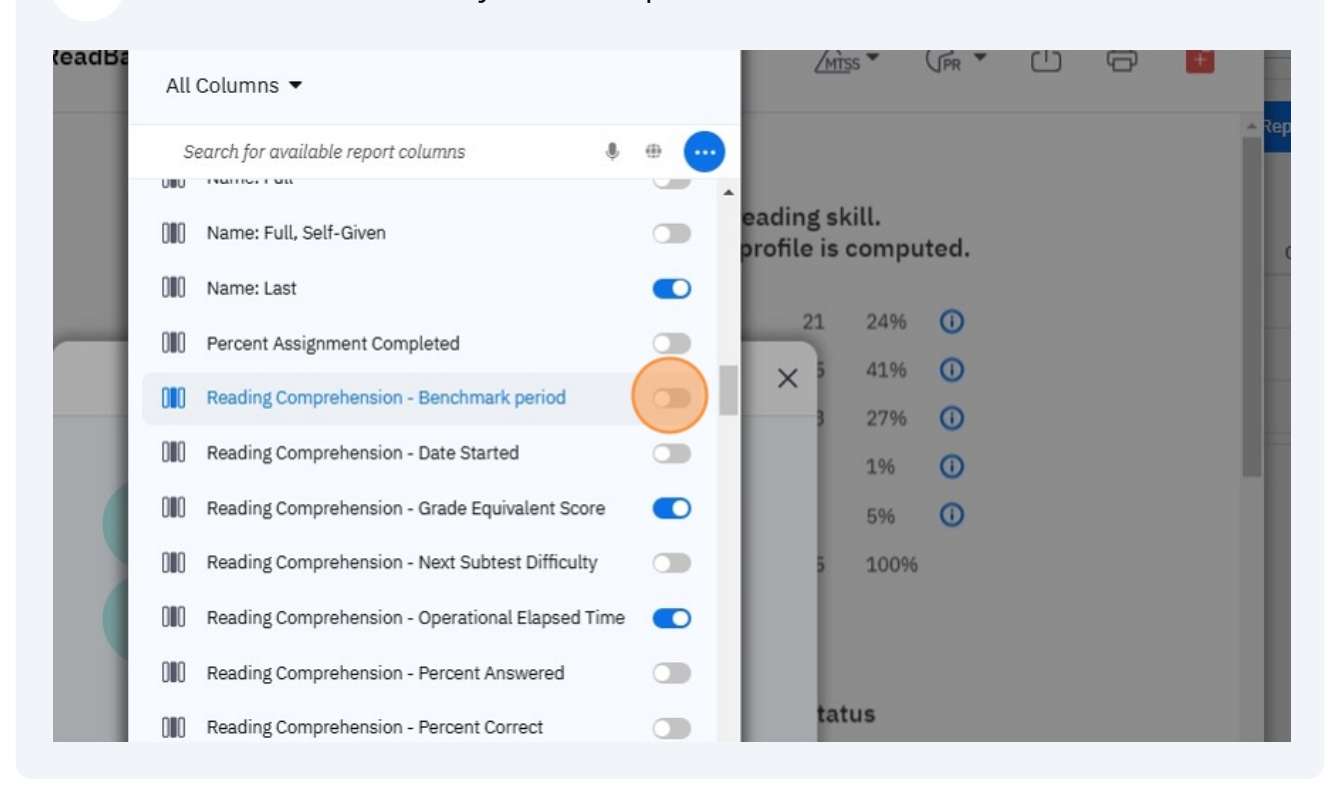

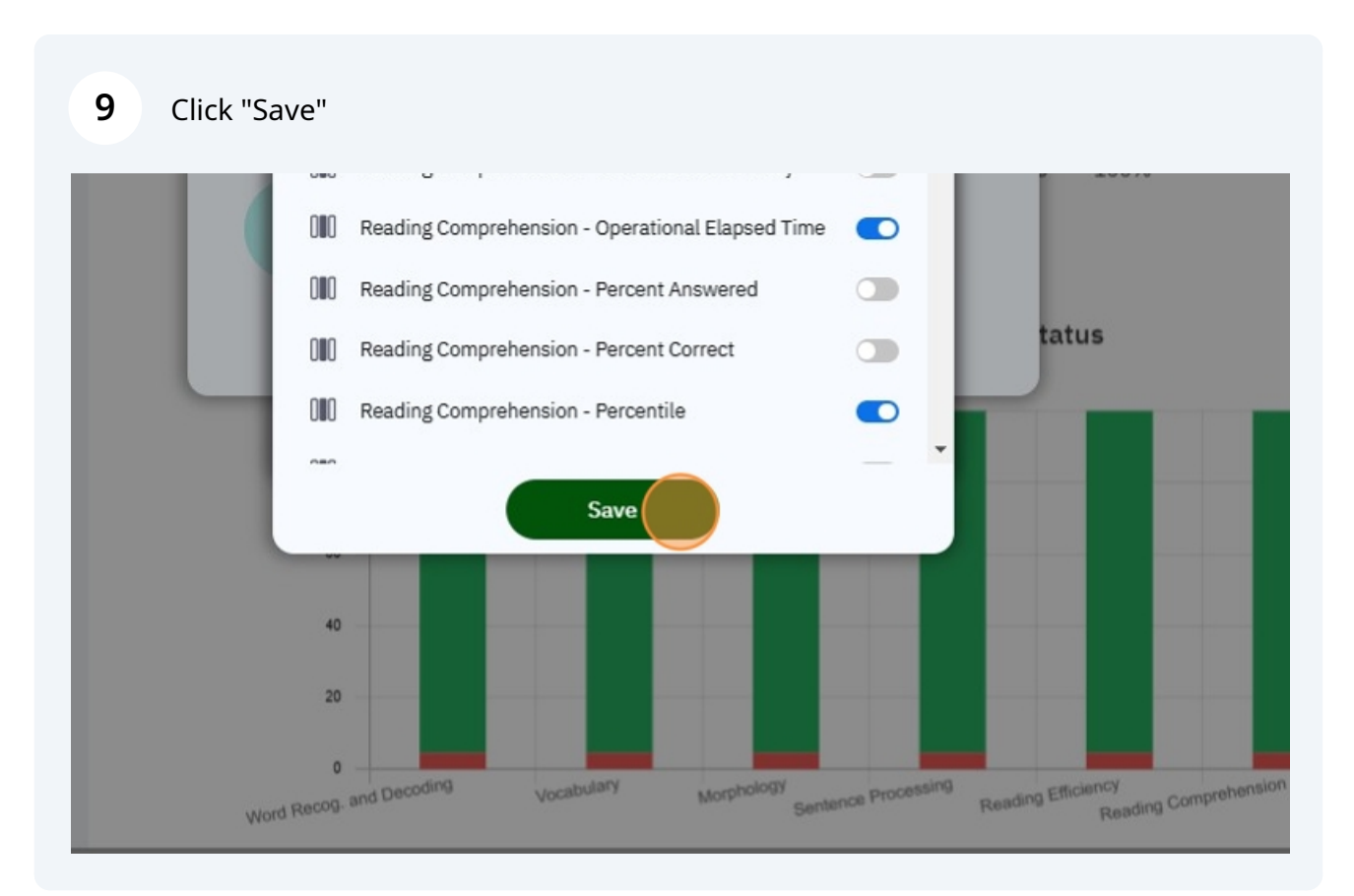

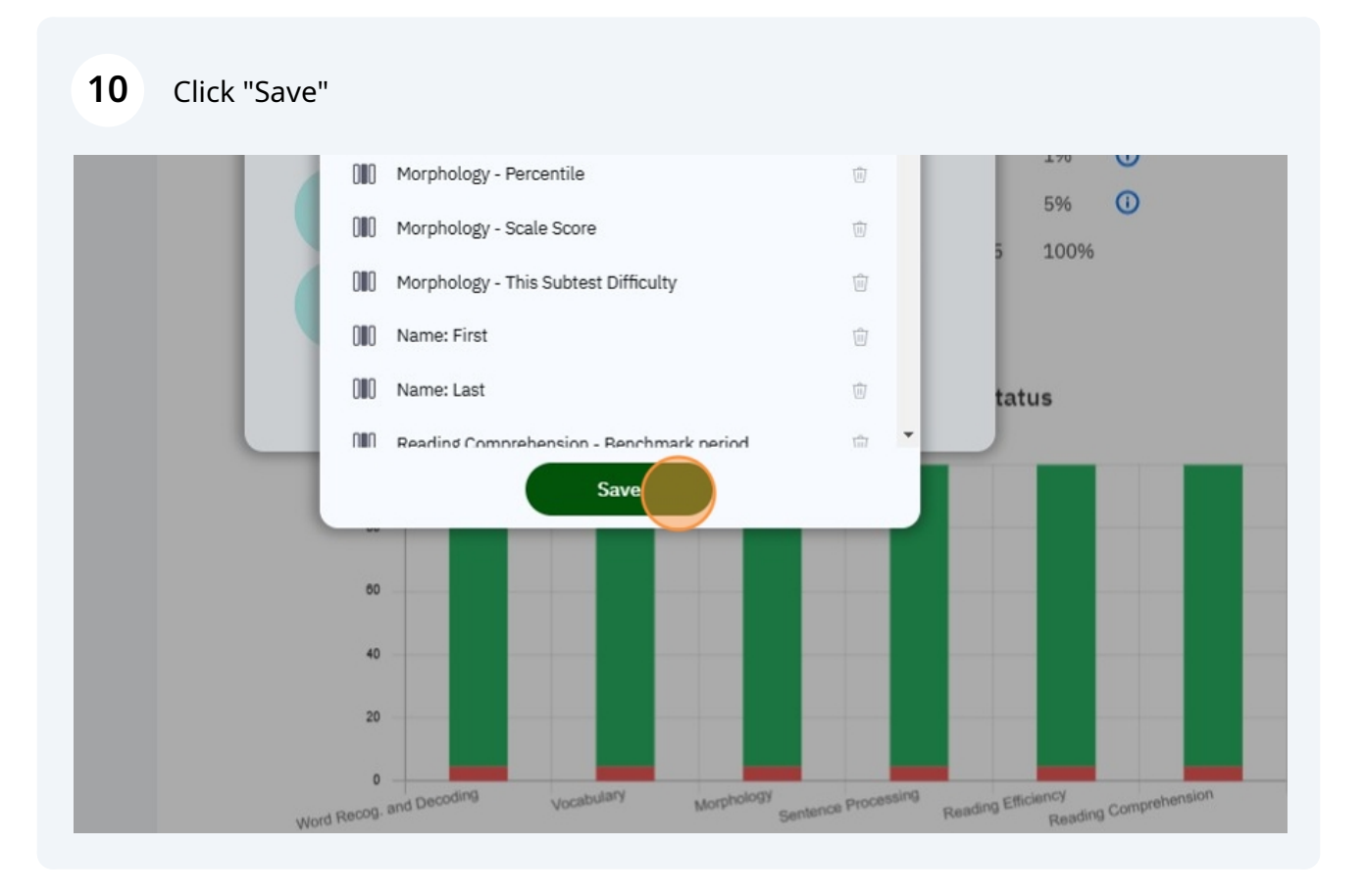

# **11** Click "Reports Scope" to change what report is downloaded. By default 'latest results' will be selected.

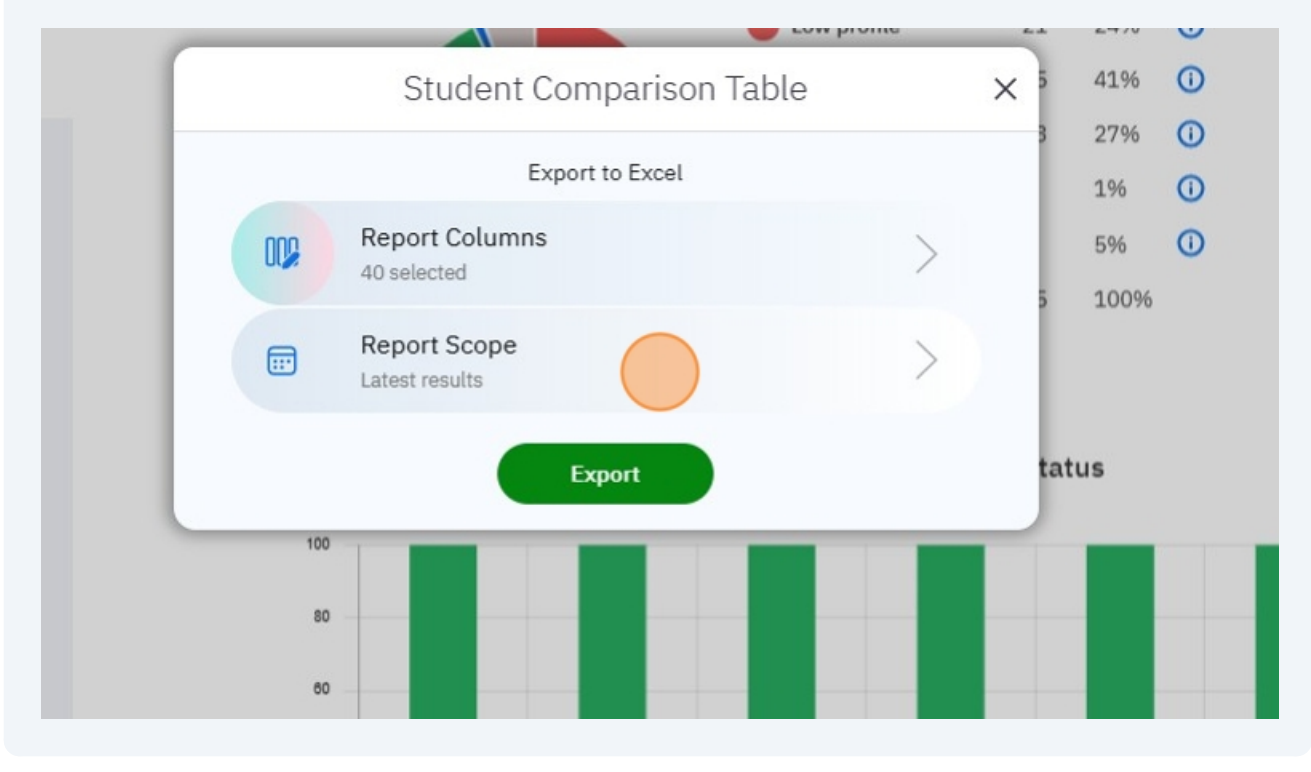

### **12** Select the option you want.

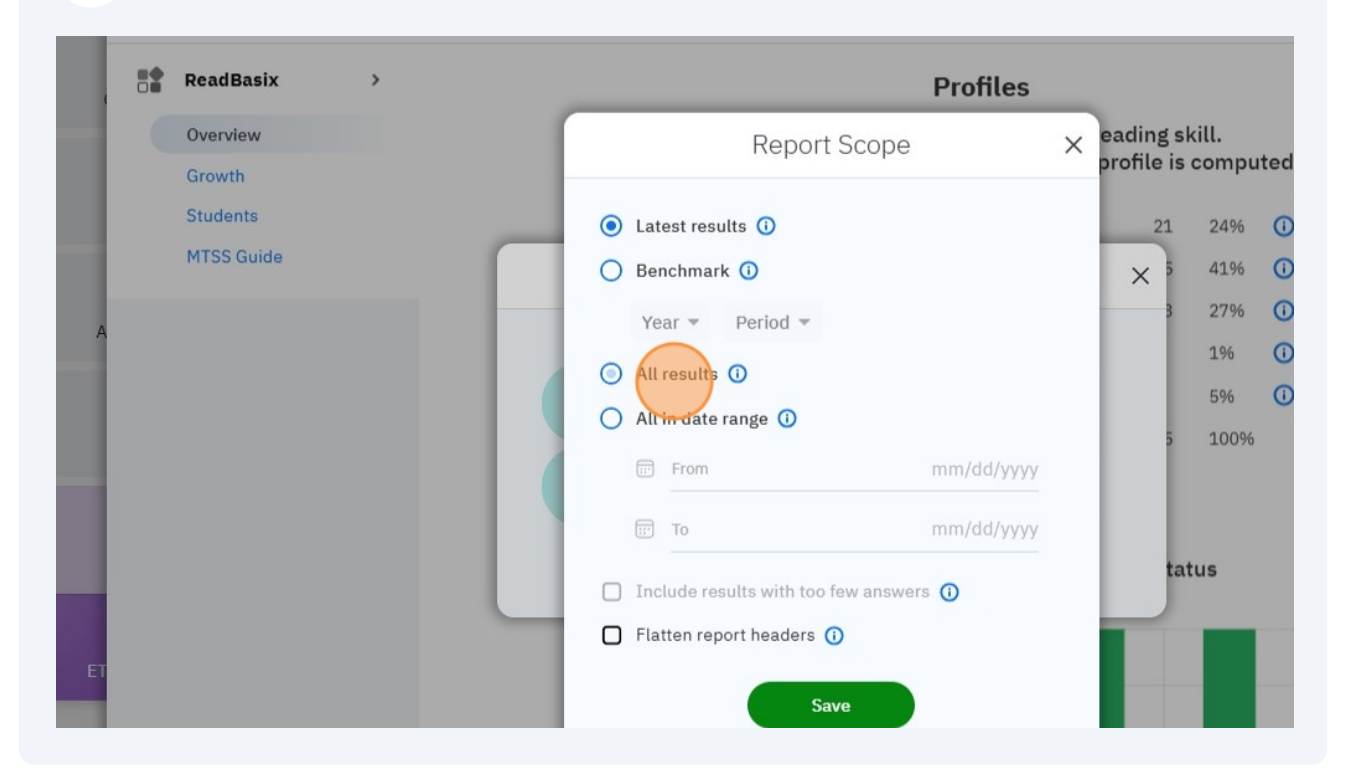

### **13** Click "Flatten report headers" to make the excel sheet easier to read.

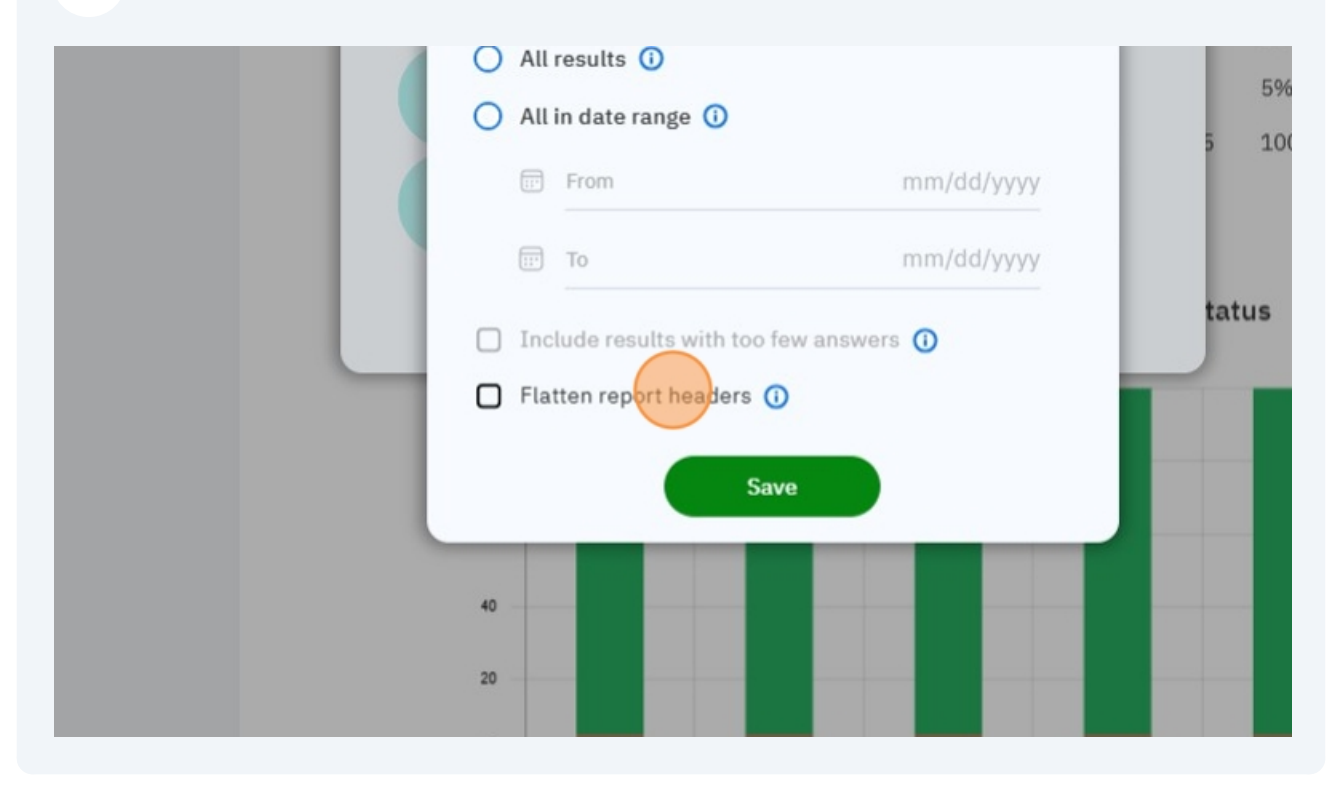

Made with Scribe - https://scribehow.com

### 14 Click "Save"

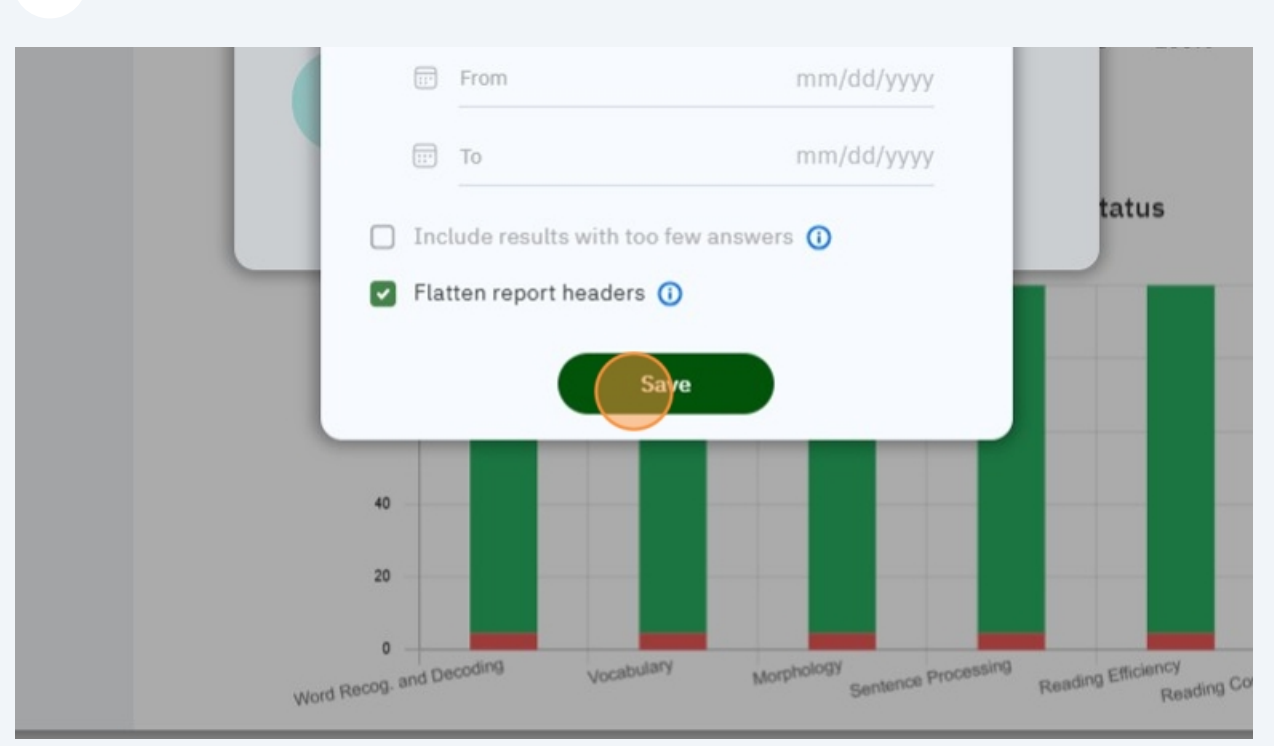

### 15 Click "Export"

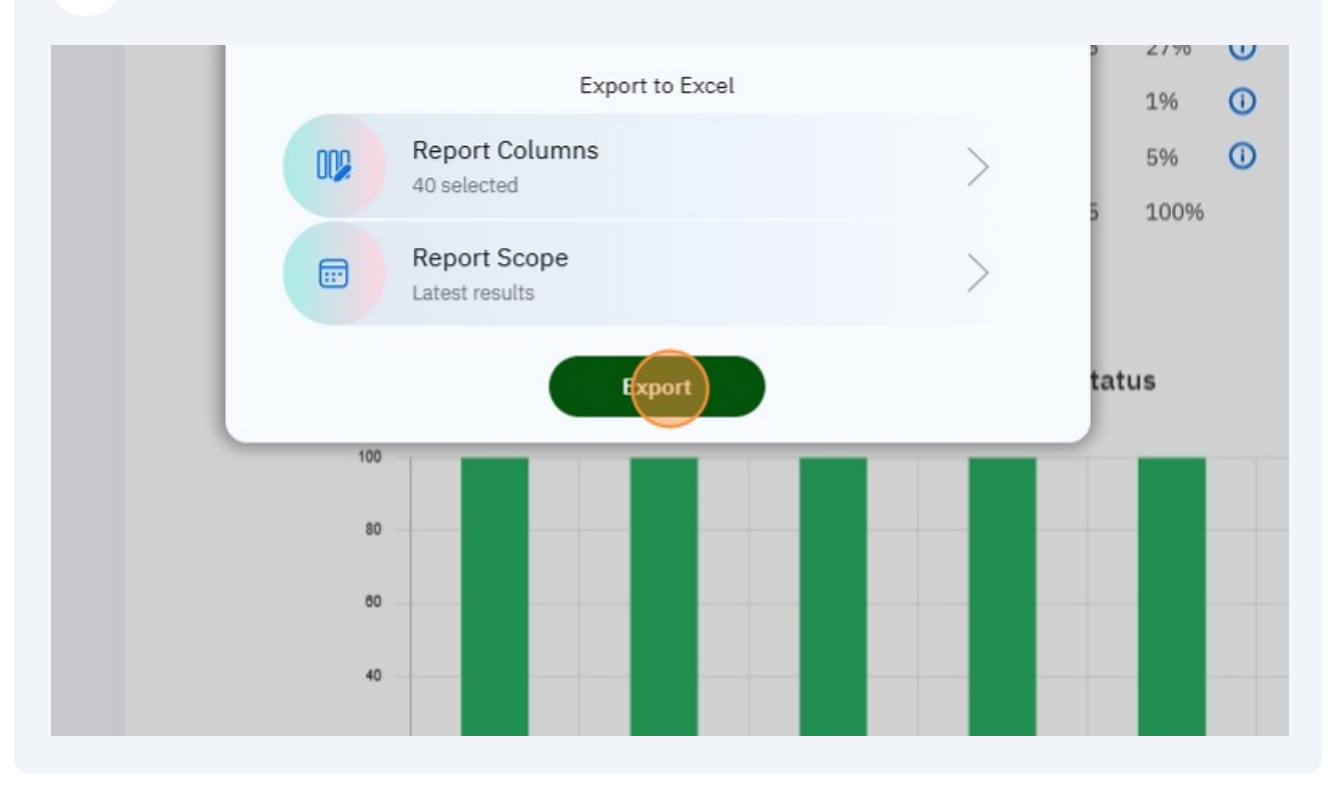